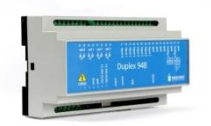

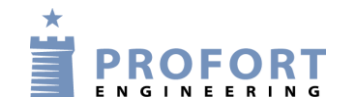

# Vejledning

# Forberedelse til APP varmestyring i kirker m. kort forvarmetid

## Forbindelsesskema:

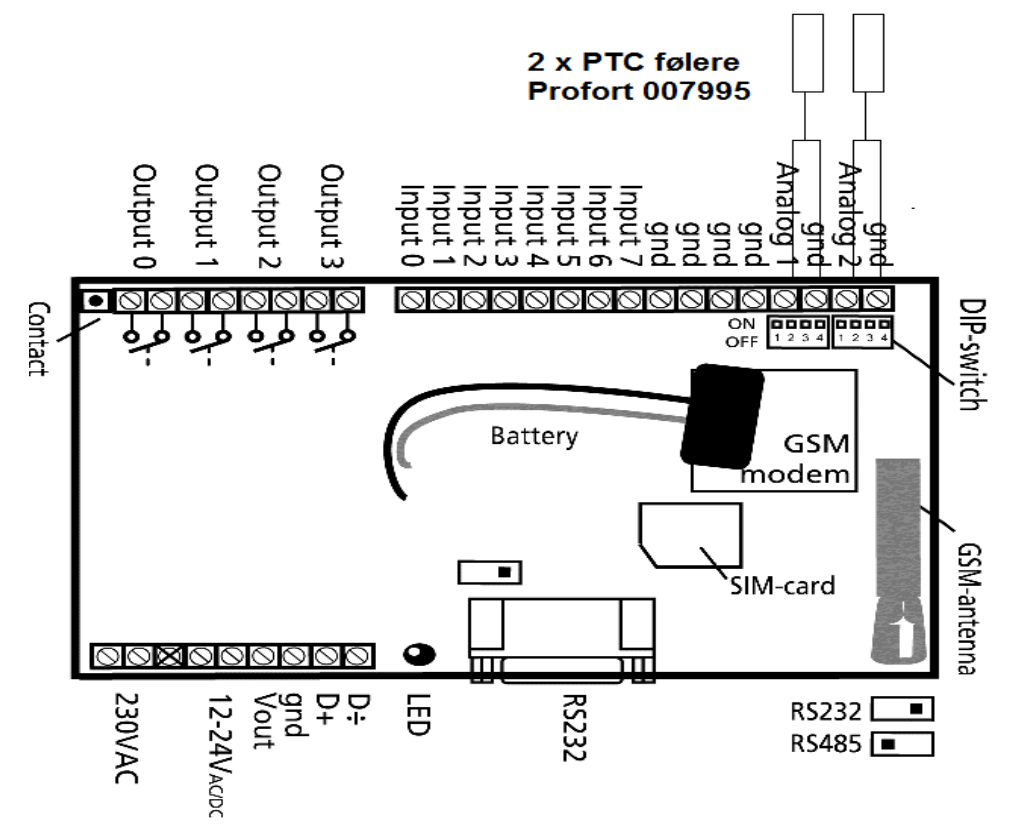

## Stk. liste:

| Produkt                             | Profort<br>varenum-<br>mer                                                                                                    | Solar/LM varenummer                                                                                                    |
|-------------------------------------|----------------------------------------------------------------------------------------------------|----------------------------------------------------------------------------------------------------|
| multiGuard DIN9-L GSM-enhed         | 007945                                                                                                    | 54.85.452.935/-                                                                                                    |
| multiGuard DIN9 GSM-enhed           | 007940                                                                                                    | -/7812151506                                                                                                    |
| Profort PTC temperaturføler         | 007995                                                                                                    | 54.85.452.126/7885100186                                                                                                    |
| IP 65 kasse m. 3 stk. forskruninger | 420205                                                                                                    | 54.85.452.197/7812151137                                                                                                    |
| Ekstern antenne m. 2,5m kabel*      | 369003                                                                                                    | 54.85.452.605/0426450056                                                                                                    |
| Internt batt.8,4V 170-200mA MiMH*   | 300301                                                                                                    | 84.94.200.654/4440610330                                                                                                    |
|                                     | Produkt<br>multiGuard DIN9-L GSM-enhed<br>multiGuard DIN9 GSM-enhed<br>Profort PTC temperaturføler<br>IP 65 kasse m. 3 stk. forskruninger<br>Ekstern antenne m. 2,5m kabel*<br>Internt batt.8,4V 170-200mA MiMH* | ProduktProfort<br>varenum-<br>mermultiGuard DIN9-L GSM-enhed007945multiGuard DIN9 GSM-enhed007940Profort PTC temperaturføler007995IP 65 kasse m. 3 stk. forskruninger420205Ekstern antenne m. 2,5m kabel*369003Internt batt.8,4V 170-200mA MiMH*300301 |

## \*) Ekstra tilbehør

Vejledningen tager udgangspunkt i ovenstående Profort enhed type DIN9(-L) med 2 analoge input.

Der kan som alternativ vælges en hvilken som helst Profort enhed med 1 eller flere analoge indgange og/eller RF analoge indgange samt enheder med præsions digitale indgange med kombi føler – temperatur og fugtighed.

# Programmering af Profort enhed

• Følg vejledningen "Styring af varme i kirke"

# Dip-switches ekstern temperaturføler (007995) på analog 1 & 2:

Føler monteres på klemme GND+ANx. DIP-switch 4=ON. (x=1 eller2)

**Vigtigt:** Hvis der ønskes logning af analoge værdier, fordres at Profort enheden er datosat, at SIM kortet er tilmeldt data (GPRS) og at der er et godt antennesignal minimum 25 % ved 3G (UTMS) og 35 % ved 2G (GSM).

Varmekilden aktiveres af f.eks Output 0 og driftssignal fra forbindes til en valgfri digital indgang

# Brugerflade (APP) på en SmartPhone

#### 1. Arrangering af Profort AAP

- Ved iPhone: søg i appstore ved søgeordet Profort og installer APP'en
- Ved Windows: anvend browser <u>www.multiguard.dk/m</u> direkte i mobil mode
- Ved Androj: søg i Google Play ved søge ordet Profort og installer APP'en
- 2. Klik på Profort APPen på telefonens skrivebord

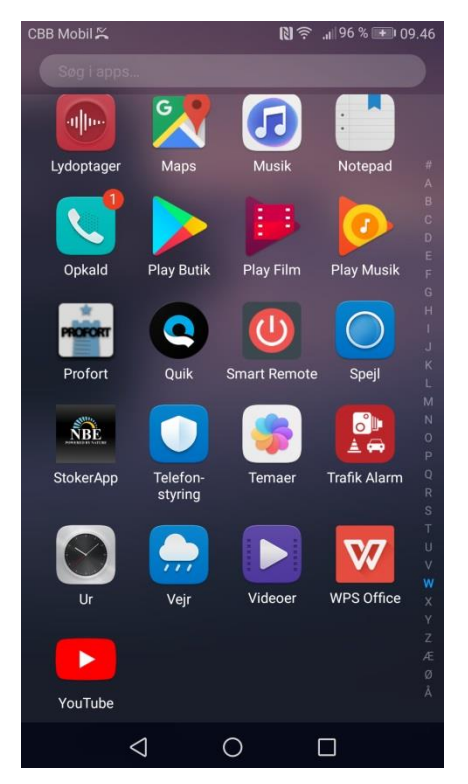

#### 3. Appen –opstarts side

- På Androj Smarttelefoner, kan enten vælges kommunikation på Internet niveau eller SMS niveau. Her vælges Internet. På iPhones er der ikke noget valg her
- Indtast Brugernavn (sædvanligvis det isatte SIM korts mobilnummer)
- Indtast kode ordet 1234 (andre kan vælges ved special programmering)
- Tryk den lille firkant og Log på

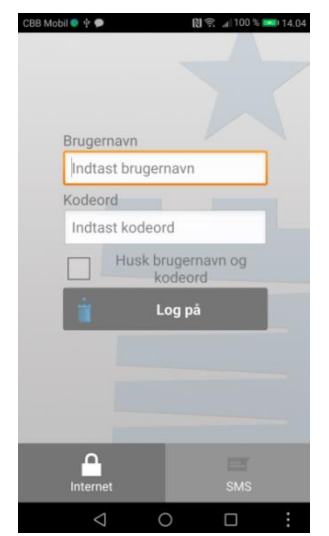

- 4. Appen aktiveringsside
- 1. gang hentes Makroer, efterfølgende ligger APPen klar
- Vælg en driftstidsperiode for tilstrækkelig forvarmning eksemplet viser 5 eller 6 timers forvarmetid
- Vælg en af iconerne for varme aktivering til dagen efter
- Eller tænd varmen manuel på iconet STRAKS og sluk ved SLUK iconet
- Kontroller evt. temperaturen ved at aktivere iconet STATUS og temperaturen og relæstatus aflæses i bunden af skærmbilledet ved f.eks. 19,8°C og S0 for tændt eller B0 for slukket

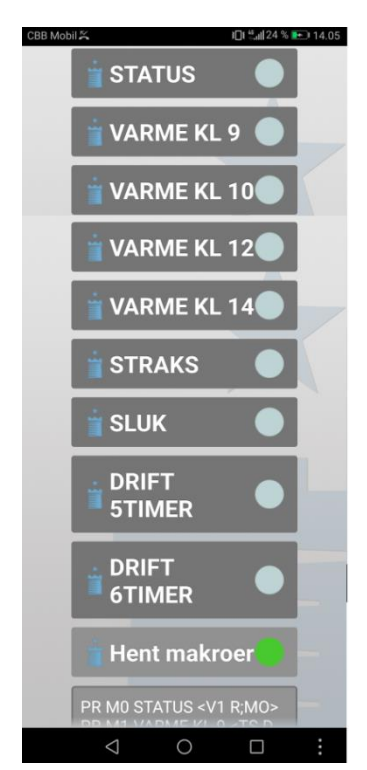

- **Eksempler på anvendelse:** Varmestyring i kirker, lagerhaller, genbrugsbutikker, værksteder og auktionslokaler -
- Dit projekt

Noter:\_\_\_\_\_

Go fornøjelse med fjernstyring af varme vha. Profort GSM moduler